## **Datalogic Skorpio x4**

Uredjaj povezati sa racunarom i podesiti na identičan način po uputstvu: https://wings.rs/bz/windows-ce-bar-kod-uredaji/

Sistemska podešavanja:

- Start  $\rightarrow$  Settings  $\rightarrow$  **Control Panel**
- Decoding
- Configure  $\rightarrow$  1D Bar Code  $\rightarrow$  **EAN-13** (ukoliko je potrebno, može i EAN-8)
- Štiklirati Send check digit
- ок

Ono što ga razlikuje od drugih uredjaja je DXU aplikacija za remote pristup.

• DXU download link

DXU mora biti instaliran na računaru koji je u istom mrežnom opsegu(subnet mask) kao i Skorpio.

Na uredjaju treba podesiti:

- My Device
- Control Panel
- DXU
- Enable DXU service
- Uredjaj će se restartovati i DXU ce biti ukljucen.

Na računaru sa koga cemo pristupati uredjaju treba podesiti DXU aplikaciju:

• Add device i unese se ip adresa uredjaja(slika 1).Dvoklikom se udje na uredjaj i dobije se meni sa 4 opcije(slika 2) od kojih nas najviše zanima remote control.

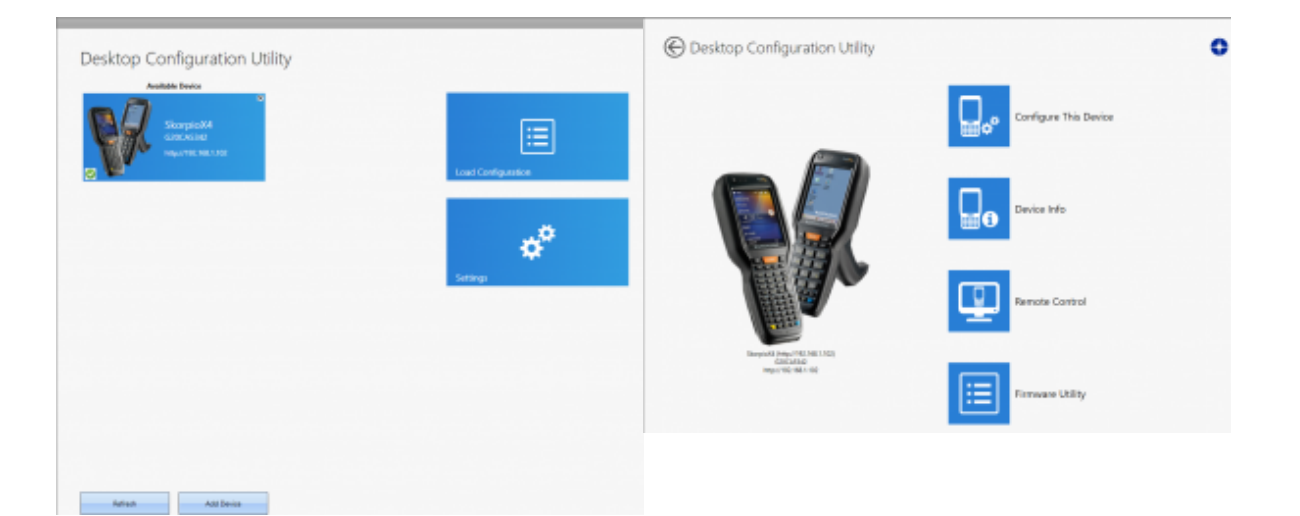

• Dobili smo remote pristup(slika 3) i sada možemo podesiti uredjaj,Pocket bar kod aplikaciju ili držati online obuku radniku itd.(wingsremote,anydesk...)

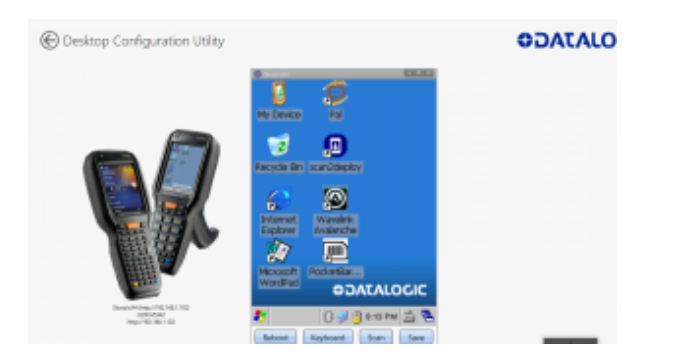

## **Ostalo:**

• Configure This Device(dodatne opcije za podesavanje skenera)

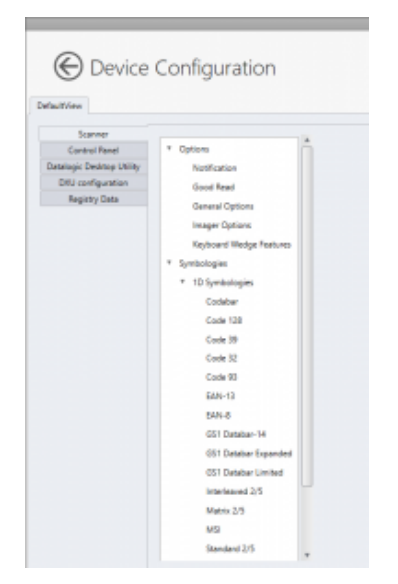

- Device info(osnovni podaci o modelu)
- Firmware Utility(verzija i update firmware)